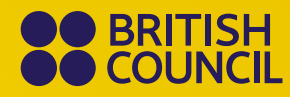

**Future English** 

# Online Teacher Community user guide

https://teachercommunity.english.britishcouncil.org/

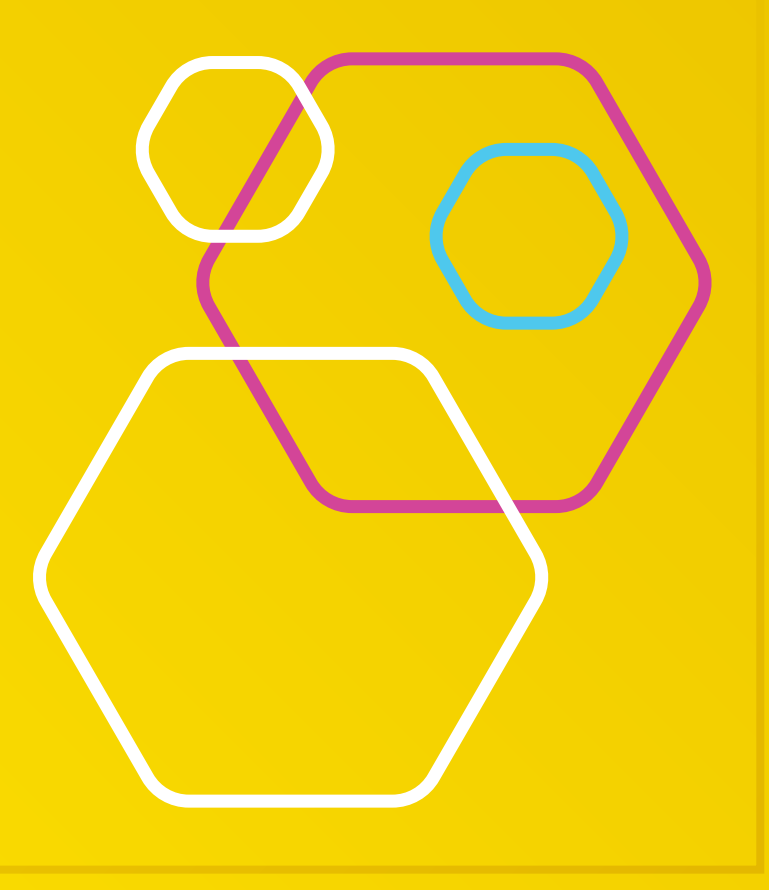

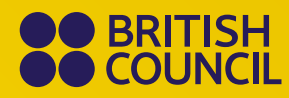

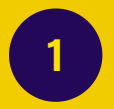

## **Registering for the site**

The URL is https://teachercommunity.english.britishcouncil.org/

### Click on "Register"

| Welcome to Future                                                                                               |
|----------------------------------------------------------------------------------------------------|
| English Online Teacher                                                                                          |
| Community                                                                                                    |
| If you have an account, please log in. If this is your first time, pleas Register.                              |
| Need help? <u>Watch a tutorial</u> to help you navigate the site.                                               |
| If you have trouble logging in, use the <b>Lost/change</b><br><b>password</b> link or <b>HeIp</b> button below. |
| Email                                                                                                    |
| Password                                                                                                    |
| Last / change password                                                                                          |
| Log in Register                                                                                                 |

Under Account Details, fill in all the compulsory fields (with \*)

| Create an account                                                                                                    |                                                                          |
|----------------------------------------------------------------------------------------------------|--------------------------------------------------------------------------|
| Registration<br>Please, note that the Online Teacher Community will be available for teachers based in Armeni<br>If you have any problems registering your account, please use the Help button below (bottom r | <b>a</b> from May 2021.<br>ight) and we will quickly resolve your issue. |
| Already have an account? Log in Account Details:                                                                                                    |                                                                          |
| <b>★ First Name</b><br>Required                                                                                                    |                                                                          |
| * Last Name<br>Required                                                                                                    |                                                                          |

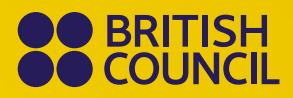

Scroll down to see more fields, please fill in the **Place of work** and **District** correctly to ensure you go into the correct group.

| Kazakhstan          | • |
|---------------------|---|
|                     |   |
| Districts Kazakhsta |   |

Make sure you remember the password that you set as you'll need it to log in later.

You'll also need to tick the **Privacy Notice** and "I **am not a robot**" boxes towards the bottom of the page.

| Privacy Notice The British Council is the Data Controller of the information that you British Council is responsible for determining how your information the British Council Terms and Conditions for use of any British Council | ou provide for your registration on the Future English Online Teacher Community website. This means that the<br>in is collected and used. The legal basis for processing your data required for registration is agreement outlined in<br>uncil Digital services. |
|----------------------------------------------------------------------------------------------------|----------------------------------------------------------------------------------------------------|
|                                                                                                    | I'm not a robot                                                                                                    |
| Remember to click on <b>Submit</b>                                                                                                    |                                                                                                    |
|                                                                                                    | V I'm not a robot                                                                                                    |
| Submit                                                                                                    |                                                                                                    |

You should receive a message confirming your registration. An email will be sent to your email address asking you to verify your account.

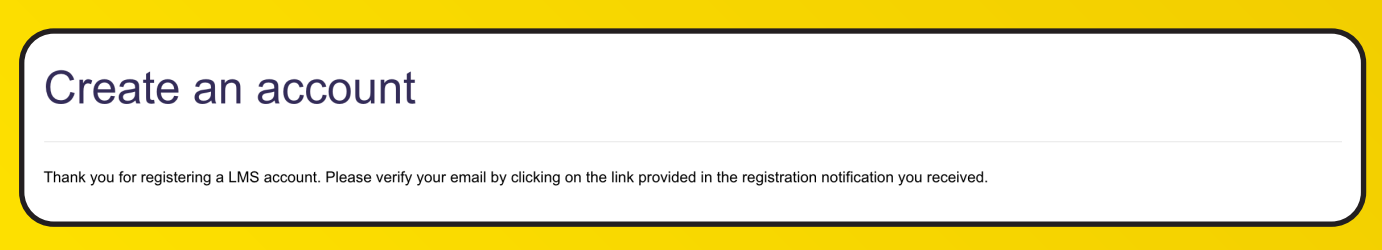

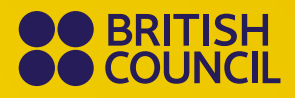

Go to your emails (you may need to check your **Spam** folder) and open the email.

Click on the link to verify your account.

|   | British Council online learning Account Verification Notification > Interv                            |
|---|----------------------------------------------------------------------------------------------------|
| • | British Council online learning <noreply@britishcouncil.org><br/>to me ▼</noreply@britishcouncil.org> |
|   | Welcome to the British Council online learning.                                                       |
|   | Click <u>here</u> to verify your account.                                                             |
|   |                                                                                                    |

Follow the link and click on the **Next** button.

| Validate                | Account                              |  |
|-------------------------|--------------------------------------|--|
| Account Valida          | tion                                 |  |
| Login:                  | martinezjbrown+test@gmail.com        |  |
| Your account was valida | ated. Please click next to continue. |  |
| Next                    |                                      |  |

You'll now be taken to the home page where you can log in with the username and password that you set during registration.

Log into the site (*if you forget your password*, *please use the* **lost/change password** *link*).

| Welcome to Future English Online                                                        | Teacher Community   |  |  |  |  |  |
|-----------------------------------------------------------------------------------------|---------------------|--|--|--|--|--|
| If you have an account, please log in. If this is your first time, please Register.     |                     |  |  |  |  |  |
| Need help? Watch a tutorial to help you navigate the site.                              |                     |  |  |  |  |  |
| If you have trouble logging in, use the Lost/change password link or Help button below. |                     |  |  |  |  |  |
| Login                                                                                   | teacher@example.com |  |  |  |  |  |
| Log in                                                                                  | Register            |  |  |  |  |  |

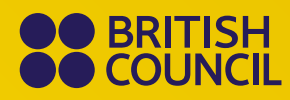

# 2

### Signing up to a webinar

There are two ways to sign up to a webinar, via the **Calendar** or via the **My portfolio** tab.

Method 1

On the home page, click on the Calendar tab.

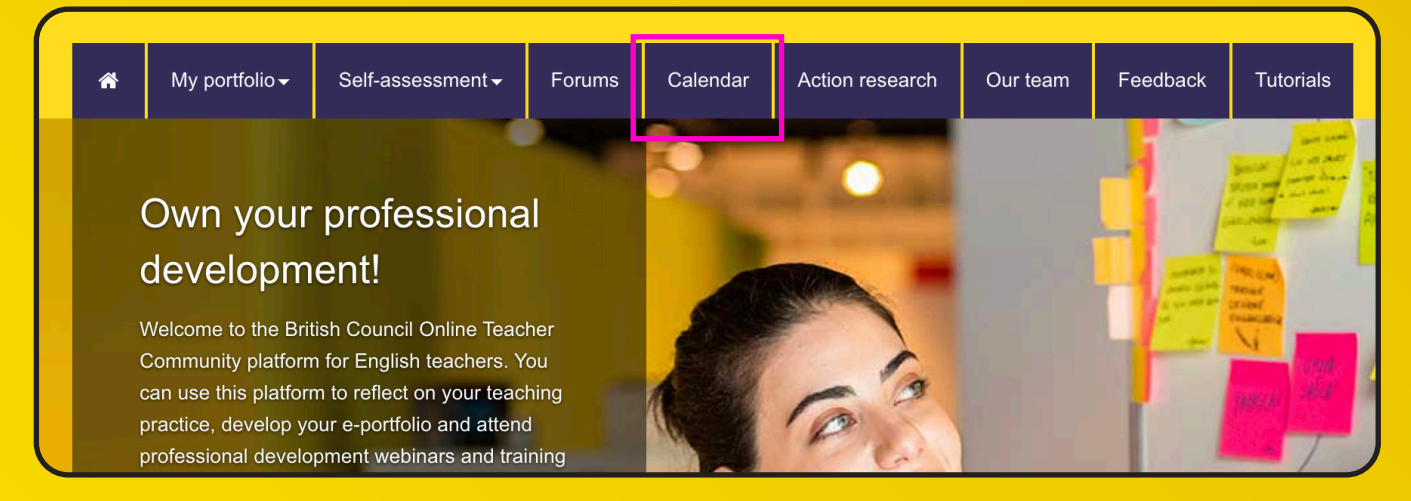

The **Calendar** shows you webinars that are available in the Online Teacher Community as well as free events on external sites.

If you see an event you're interested in, click on **Details** and it will show you how to enrol.

| Today — 06/05/202 | 1                                                                                                    |          |         |
|-------------------|----------------------------------------------------------------------------------------------------|----------|---------|
| Date/Time         | Event                                                                                                    | Location |         |
| мау<br>06<br>2021 | Webinar: Effective Communities of Practice<br>Starting:Webinar: Effective Communities of Practice<br>This webinar will describe how Communities of Practice were set up in the British Council<br>teaching centres in Spain. We will also look at the move from face-to-face to online CoPs,<br>and explore the challenges and advantages. Finally, advice will be offered on how to<br>measure potential impact on classroom practice. | Online   | Details |

Some events are on external sites so another window may open.

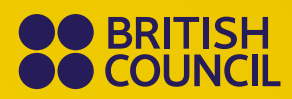

### Method 2

Go to the **My portfolio** tab and then select **My groups** from the dropdown menu.

|          | Online Teacher Community                                                                           |                              |                |                  |                        |                |                 |                |  |
|----------|----------------------------------------------------------------------------------------------------|------------------------------|----------------|------------------|------------------------|----------------|-----------------|----------------|--|
| *        | My portfolio <del>√</del>                                                                          | Self-assessment <del>-</del> | Forums         | Calendar         | Action research        | Our team       | Feedback        | Tutorials      |  |
| My       | <u>My courses</u><br><u>My groups</u><br><u>My reflections</u><br><u>My badges</u><br>My resources |                              |                |                  |                        |                |                 |                |  |
| Save you | r personal develop                                                                                 | ment goals, certificates     | , teacher jour | nals and reflect | tions to record your c | ontinuous prof | essional develo | pment journey. |  |

This page shows you all the webinars and groups that you can enrol in. When you see the webinar (or group) you want to enrol in, click on the **Enrol** button.

Special Interest Group: Special Educational Needs practical approaches to inclusion

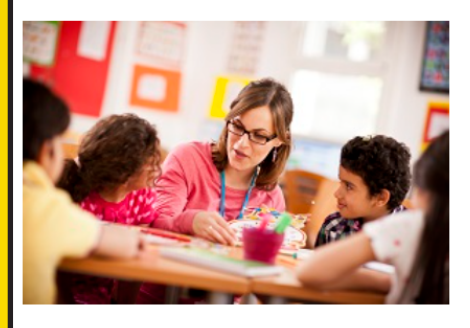

If you are one of those teachers who do not want to leave any learner behind, this SIG is for you. Together we will first create a common ground by defining what Special Educational Needs are and by debunking some myths related to this topic. Then we will look at some specific SENs and at practical strategies that we can easily implement to make sure that all the learners leave their real or virtual classrooms with knowledge and skills.

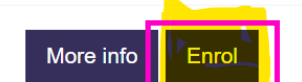

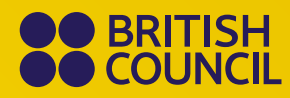

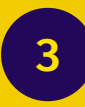

### **Entering a webinar**

To find a webinar that you previously signed up to, select the **Calendar** tab

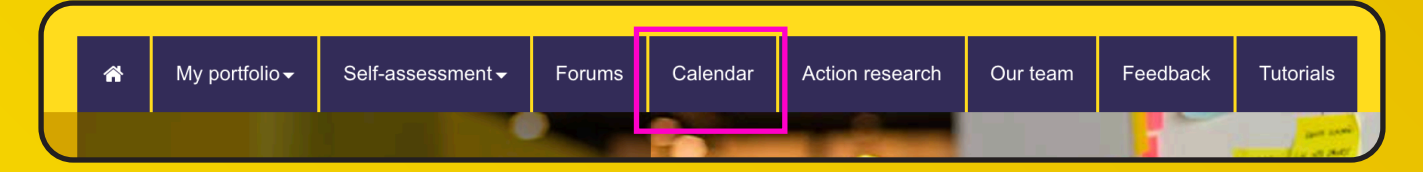

To enter the webinar, you need to click on the **Details** button for the webinar.

| Ty<br>Le | r <b>pe</b><br>earning Path                                     | Date Enrolled<br>29/04/2021 |                                         |        |                   |                              |        |
|----------|-----------------------------------------------------------------|-----------------------------|-----------------------------------------|--------|-------------------|------------------------------|--------|
|          | Detailed report Notes                                           |                             |                                         |        |                   |                              |        |
|          |                                                                 |                             |                                         |        |                   |                              |        |
|          |                                                                 |                             |                                         |        |                   |                              | Active |
| Y        | our Progress <i>c</i>                                           |                             |                                         |        |                   |                              | Active |
| Y        | our Progress <i>c</i>                                           |                             | Progress                                | Result | Duration          | Estimated Time of Completion | Active |
| Y<br>o   | our Progress <i>c</i><br>Activity<br>Webinar on Wednesday May 5 | 5 at 2 pm UK time           | Progress 0 of the 1 required activities | Result | Duration 00:00:00 | Estimated Time of Completion | Active |

The webinar opens just before the start time, and a **Join** button will appear. You'll also need to make a note of the passcode for the webinar as you'll be asked for it before you can join the webinar.

| Inclusive education Required not started                                                                        |                                         |                         | ×                      |
|----------------------------------------------------------------------------------------------------|-----------------------------------------|-------------------------|------------------------|
| Webinar on Wedn Passcode:                                                                                       | esday May 5 at 2 om UK time.<br>Dtc2021 |                         |                        |
| Session                                                                                                    | Start Date                              | End Date                | Location               |
| Meeting on Wednesday May 5 at 2 pm UK time<br>Click join meeting. The button will be active when the meeting is | 05/05/202103:00 PM CEST<br>open.        | 05/05/202104:00 PM CEST | ZOOM<br>Webinar Closed |

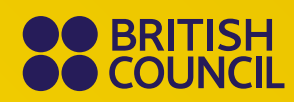

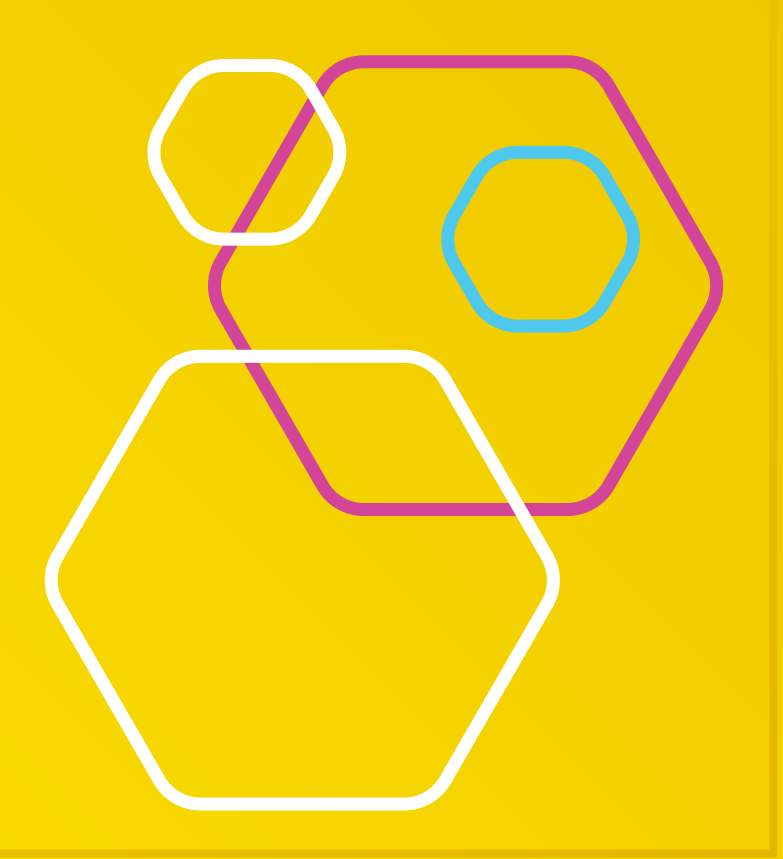